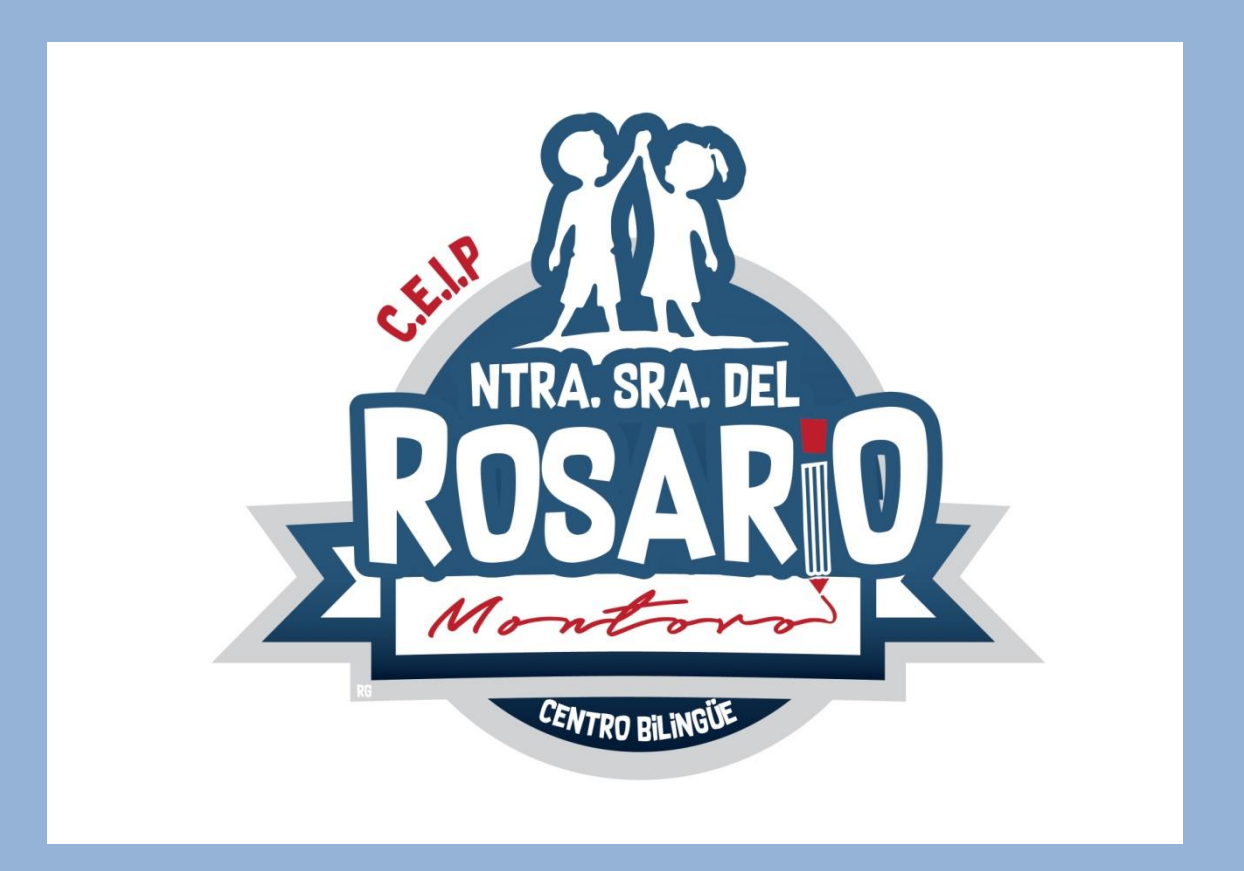

## TUTORIAL PARA EL ACCESO A GOOGLE SUITE DEL CEIP NUESTRA SEÑORA DEL ROSARIO. EN ESTE TUTORIAL APRENDEREMOS A:

- ENTRAR A GOOGLE SUITE CON EL USUARIO Y LA CONTRASEÑA QUE NOS HA DADO EL CENTRO.
- SABER CÓMO UNIRNOS A UNA CLASE CUANDO SE HAGAN DE FORMA VIRTUAL.

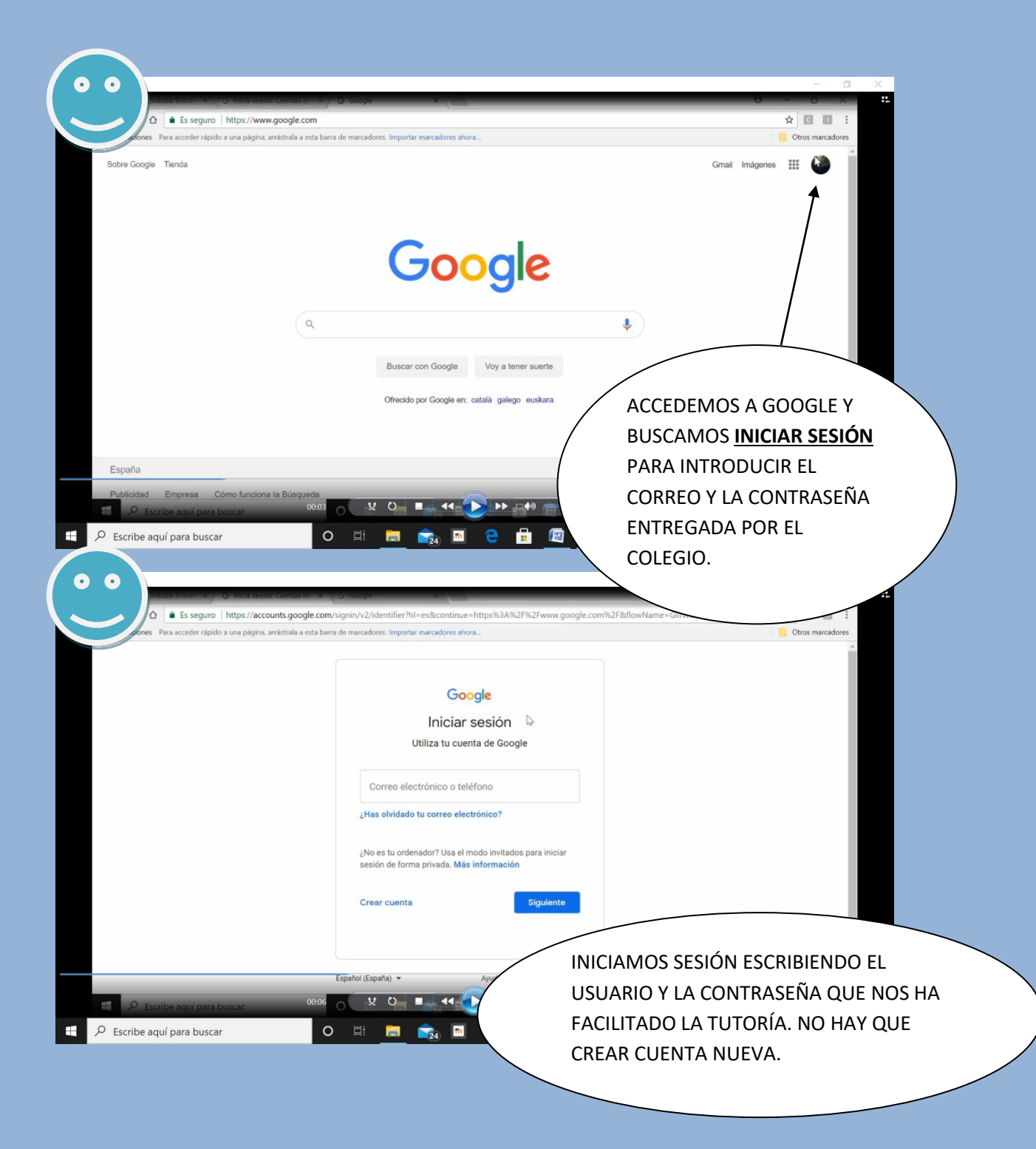

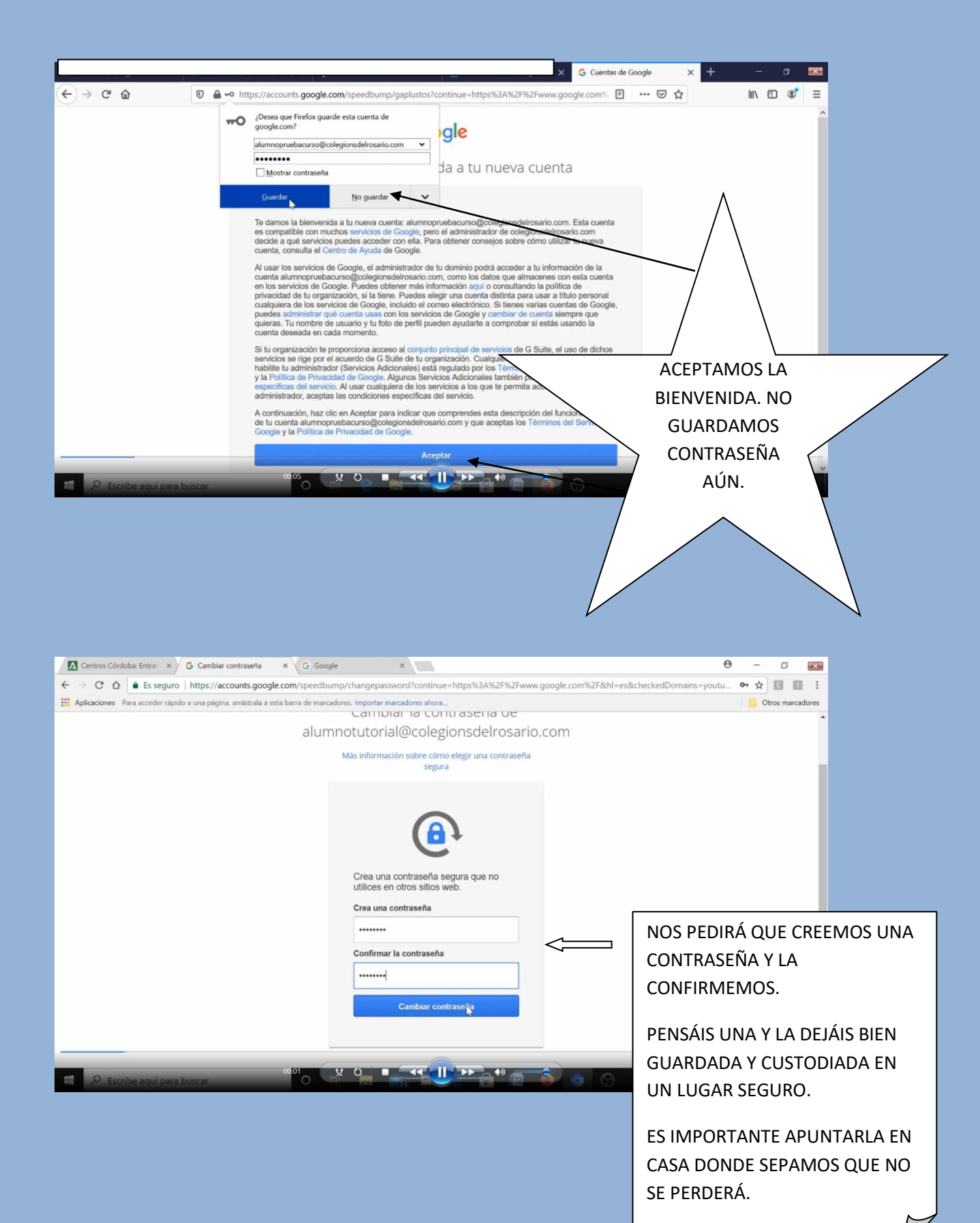

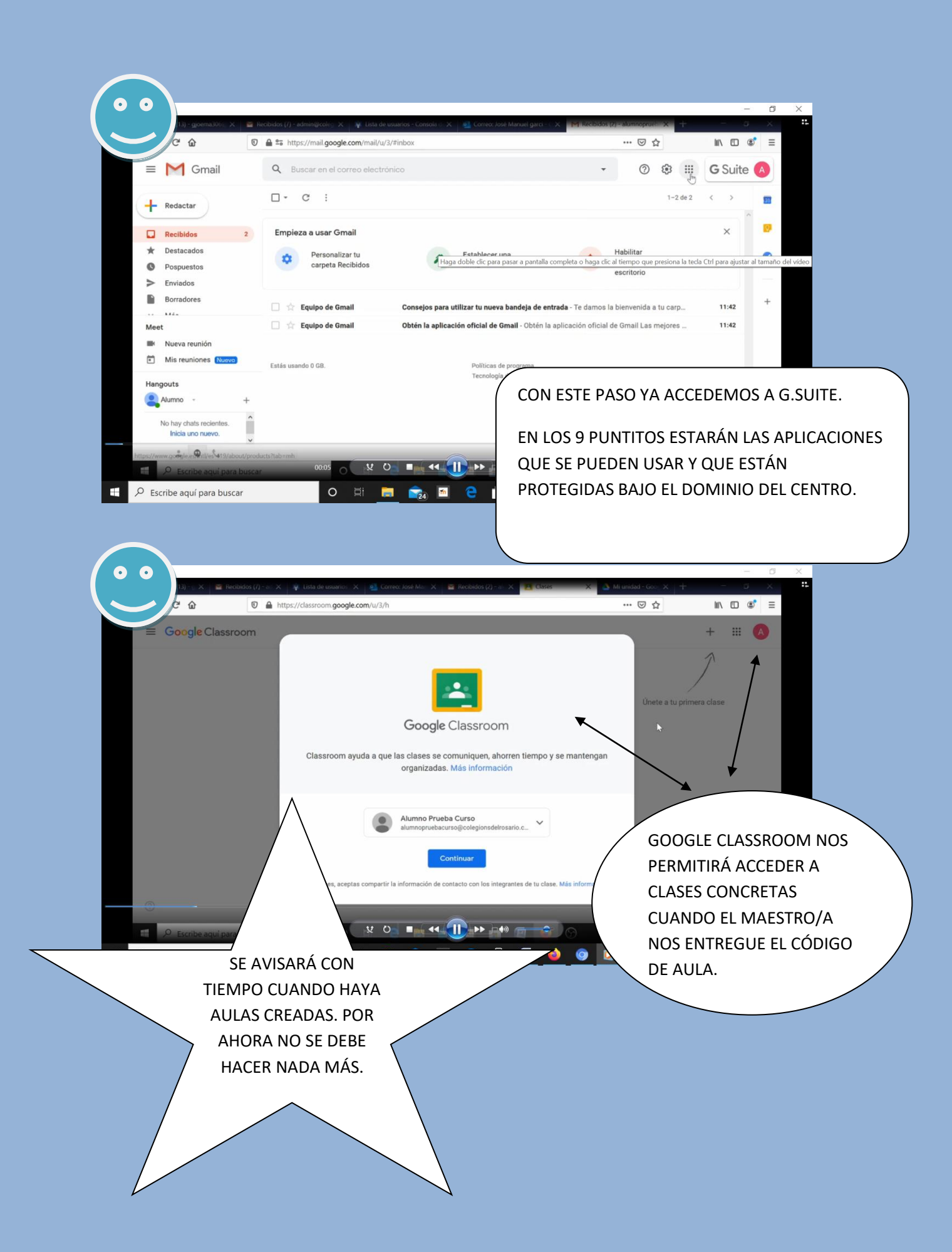

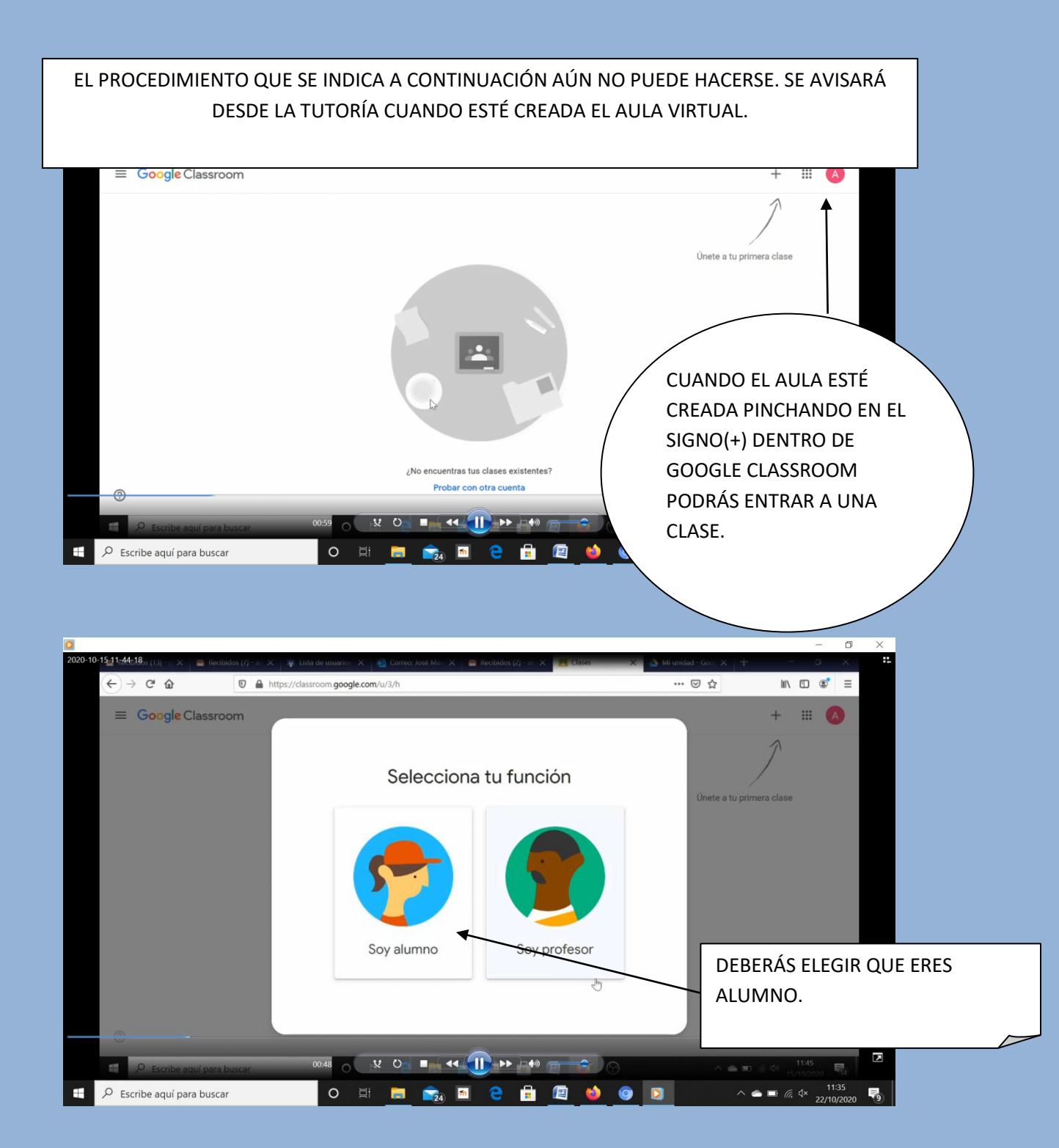

| 0                                       |                                                                                                    | - 6 X                            |
|-----------------------------------------|----------------------------------------------------------------------------------------------------|----------------------------------|
| 2020-10-15-11-44-5180s (13) - 9 × Recit | oidos (7) - 🚓 🗶 👔 Lista de usuarios 🗙 📓 Correo: José Mari 🗙 🎯 Recibidos (2) - ali 🗙 🔳 Gases                 | 🗙 🔺 Mi unidad - Goo, 🗙 🕂 👘 🖉 🖉 👫 |
| $\leftarrow \rightarrow$ C $$           | https://classroom.google.com/u/3/h                                                                          | ···· 🖂 🖄 💷 🐨 🗉                   |
| × Unirse a la clase                     |                                                                                                    | Unirte                           |
|                                         | Accediste como Alumno Prueba Curso alumnopruebacurso@colegionsdetrosario.com Cambiar de cuen                | enta                             |
|                                         | Código de la clase<br>Pídele a tu profesor el código de la clase y, luego, ingrésalo aquí.                  |                                  |
|                                         | Para acceder con un código de lase                                                                          | CUANDO TENGAS EL CÓDIGO          |
|                                         | <ul> <li>Usa un código de clase que tenga entre 5 y 7 letras o números, sin espa<br/>ni símbolos</li> </ul> | QUE TE DE EL MAESTRO/A PARA      |
|                                         | Si tienes problemas para unirte a la clase, consulta este artículo del Centro<br>avuda                      | ENTRAR EN EL AULA LO ESCRIBES    |
| 0                                       |                                                                                                    | DONDE PONE: CÓDIGO DE CLASE      |
| 📕 🔎 Escribe aquí para                   | buscar 01:10 🗴 🗘 🔳 📢 🕕 🚧 🧰 🔷                                                                                | Y TE MATRICULARÁS.               |
| Escribe aquí para busca                 | ar 🖸 🛱 📃 📚 🖻 🖯 🛱 🖉                                                                                          |                                  |
|                                         |                                                                                                    |                                  |

## ESPERAMOS QUE OS HAYA SIDO DE AYUDA.

GRACIAS POR VUESTRA ATENCIÓN.